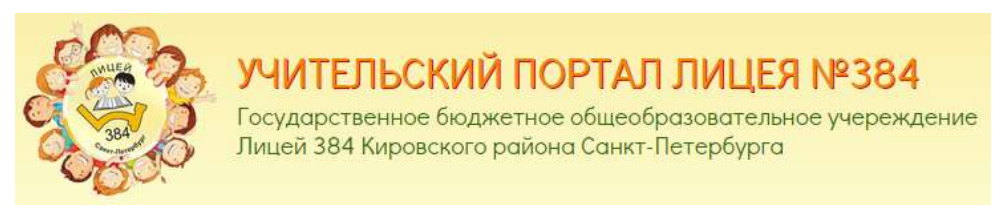

РЕГИСТРАЦИЯ и вход на сайт(е)

|                                          | Elementaria   Elementaria   E                 | CONTROL MINISTER OF A PRODUCTION    |                           |
|------------------------------------------|-----------------------------------------------|-------------------------------------|---------------------------|
| Counts accounts and                      | Incommunication Contention (11)               | Transmit Citeria                    |                           |
|                                          |                                               |                                     | Occasional Hanala Grazowa |
| Januarian Distance<br>forgencarraphaetae | на Полозије нагозната Досен<br>опос се датежи | orte Orsece                         |                           |
| Otherandraseall cost ratives             | Nau March<br>Otsaan sonderingingtinen innam   | Planuaranteriel cansiles 2<br>admin | Авторизироваться          |

Внизу Главной страницы <u>http://tc384.spb.ru/</u> жмем – <u>Авторизоваться</u>

|                 | льзователя                                                                                                    |                                                                                                    |
|-----------------|----------------------------------------------------------------------------------------------------|----------------------------------------------------------------------------------------------------|
| егистрация Войт | Забыли пароль?                                                                                                    | They we will be a set of the set of the set |
|                 |                                                                                                    |                                                                                                    |
|                 | Имя пользовате                                                                                                    | na *                                                                                                    |
|                 | familiya_i_c                                                                                                    |                                                                                                    |
|                 | Пробелы разрешен                                                                                                    | ны; знаки пунктуации запрещены, за исключением точек, тире,                                                                                                    |
|                 | алострофов и знако                                                                                                    | ов подчеркивания.                                                                                                    |
|                 | Email-адрес *                                                                                                    |                                                                                                    |
|                 | vasha_poch                                                                                                    | hta@domen.ru                                                                                                    |
|                 | использован только                                                                                                    | адрес. Адрес электронной почты не оудет публиковаться и будет<br>о по вашему желанию: для восстановления пароля или для                                                                                                    |
|                 | Подтвердите е-п<br>vasha_poch                                                                                                    | и и уведомлении по электроннои почте.<br>nail aдрес *<br>nta@domen.ru                                                                                                    |
|                 | Подтвердите е-п<br>vasha_poch                                                                                                    | и и уведомлении по электроннои почте.<br>nail aдрес *<br>nta@domen.ru<br>ите ваш e-mail адрес для его подтверждения.                                                                                                    |
|                 | Подтвердите е-п<br>vasha_poch<br>Пожалуйста повтор<br>Пароль *                                                                            | и и уведомлении по электроннои почте.<br>nail aдрес *<br>nta@domen.ru<br>ите ваш e-mail адрес для его подтверждения.                                                                                                    |
|                 | Подтвердите е-п<br>vasha_poch<br>Пожалуйста повтор<br>Пароль *<br>пароль                                                                  | и и уведомлении по электроннои почте.<br>nail aдрес *<br>nta@domen.ru<br>оите ваш e-mail адрес для его подтверждения.<br>Сложность пароля:                                                                                                    |
|                 | Подтвердите е-п<br>vasha_poch<br>Пожалуйста повтор<br>Пароль *<br>пароль                                                                  | и и уведомлении по электроннои почте.<br>nail agpec *<br>nta@domen.ru<br>ите ваш e-mail agpec для его подтверждения.<br>Сложность пароля:                                                                                                    |
|                 | Подтвердите е-п<br><b>vasha_poch</b><br>Пожалуйста повтор<br>Пароль *<br><b>пароль</b><br>Повторите парол                                 | и и уведомлении по электроннои почте.<br>nail agpec *<br>nta@domen.ru<br>ите ваш e-mail адрес для его подтверждения.<br>Сложность пароля:<br>ль *                                                                                                    |
|                 | Подтвердите е-п<br><b>vasha_poch</b><br>Пожалуйста повтор<br>Пароль *<br>Пароль<br>Повторите парол<br>Пароль                              | и и уведомлении по электроннои почте.<br>nta@domen.ru<br>рите ваш e-mail адрес для его подтверждения.<br>Сложность пароля:<br>ль *                                                                                                    |
|                 | Подтвердите е-п<br>vasha_poch<br>Пожалуйста повтор<br>Пароль *<br>Пароль *<br>Повторите парол<br>Пароль<br>Укажите пароль дл.             | и и уведомлении по электроннои почте.<br>nail agpec *<br>nta@domen.ru<br>ите ваш e-mail адрес для его подтверждения.<br>Сложность пароля:<br>ль *<br>я новой учётной залиси в обоих полях:                                                                                                    |
|                 | Подтвердите е-п<br><b>vasha_poch</b><br>Пожалуйста повтор<br>Пароль *<br>Пароль Тароль<br>Повторите парол<br>Укажите пароль для           | и и уведомлении по электроннои почте.<br>nail agpec *<br>nta@domen.ru<br>эите ваш e-mail адрес для его подтверждения.<br>Сложность пароля:<br>ль *<br>я новой учётной залиси в обоих полях.                                                                                                    |
|                 | Подтвердите е-п<br>vasha_poch<br>Пожалуйста повтор<br>Пароль *<br>Пароль<br>Повторите парол<br>Укажите пароль для<br>Лов не ро            | и и уведомлении по электроннои почте.<br>mail agpec *<br>nta@domen.ru<br>оите ваш e-mail адрес для его подтверждения.<br>Сложность пароля:<br>ль *<br>я новой учётной записи в обоих полях.                                                                                                    |
|                 | Подтвердите е-п<br>vasha_poch<br>Пожалуйста повтор<br>Пароль *<br>Пароль *<br>Повторите парол<br>Укажите пароль для<br>Укажите пароль для | и и уведомлении по электроннои почте.<br>nail agpec *<br>nta@domen.ru<br>очте ваш e-mail agpec для его подтверждения.<br>Сложность пароля:<br>ль *<br>ль *<br>я новой учётной залиси в обоих полях.<br>обот                                                                                                    |
|                 | Подтвердите е-п<br><b>vasha_poch</b><br>Пожалуйста повтор<br>Пароль *<br>Пароль<br>Повторите парол<br>Укажите пароль для<br>Я не ро       | и и уведомлении по электроннои почте.<br>nail agpec *<br>nta@domen.ru<br>очте ваш e-mail адрес для его подтверждения.<br>Сложность пароля:<br>ль *<br>ль *<br>я новой учётной залиси в обоих полях.<br>Конфиденциаленность - Условия использования                                                                                                    |

### Кликаем на вкладку – Регистрация

### Вводим

**Имя пользователя** (просьба указывать ф.и.о. латинскими маленькими буквами через нижнее подчеркивание без пробелов )

Пример: familiya\_i\_o

E-mail-adpec, ваш существующий электронный адрес на который будет выслано письмо для подтверждения регистрации

Пример: vasha\_pochta@domen.ru

Повторяем ввод почтового адреса

Пароль, придумываем пароль, который вы будете использовать для доступа к данному сайту, просьба обратить внимание на показатель Сложность пароля, постарайтесь использовать и цифры, и буквы, чтобы добиться показатель – Хорошо

| Пароль *           |                      |        |
|--------------------|----------------------|--------|
| •••••              | Сложность пароля:    | Хорошо |
| Повторите пароль * | Пароли совпадают: да |        |
| ••••••             | парот совпадают. да  |        |

Отмечаем галочку – Я не робот

Возможно придётся ответить на поставленный вопрос

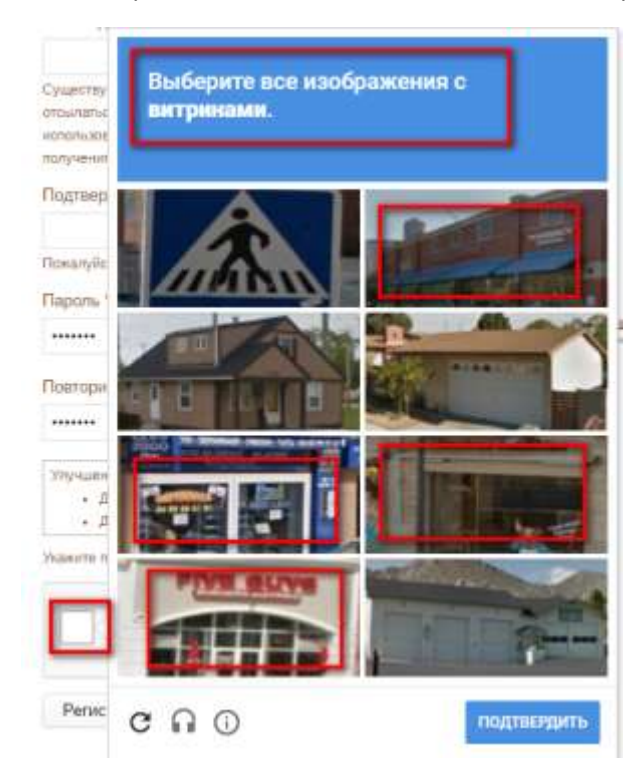

В случае правильного ответа, жмем кнопку – Регистрация

Дальнейшие инструкции отправлены на указанный адрес электронной почты.

## Заходим в личный почтовый ящик

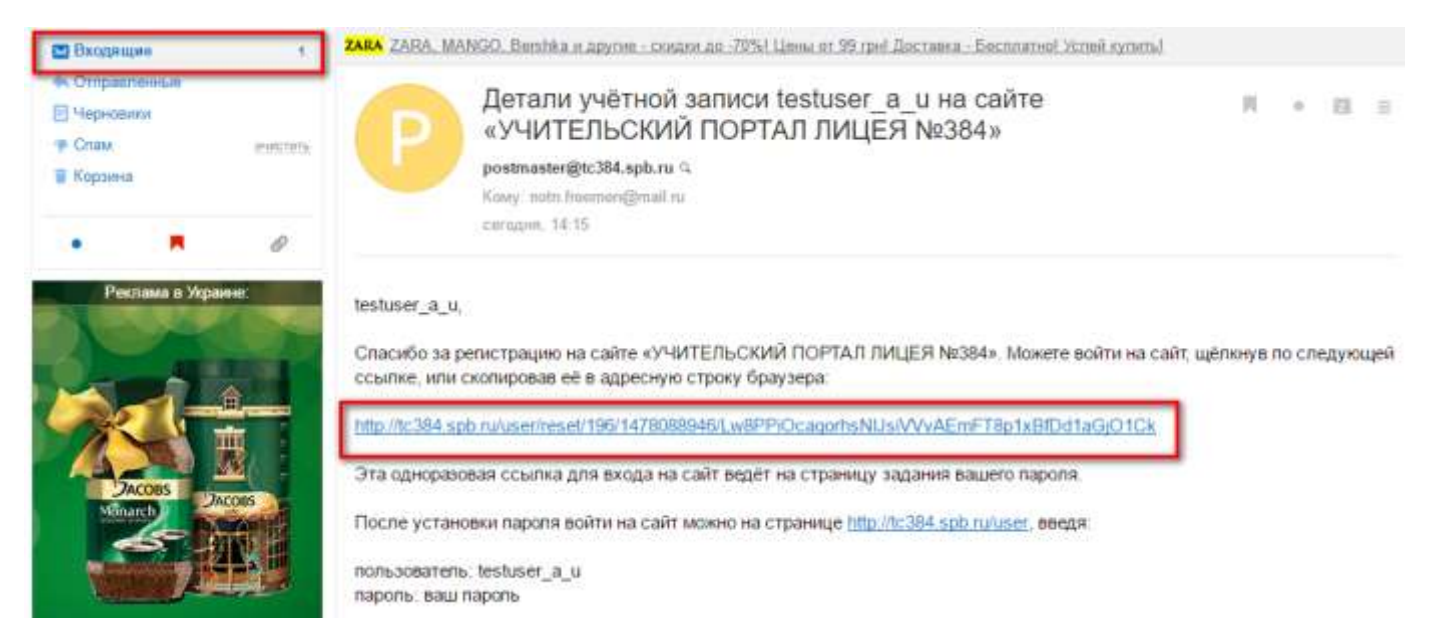

Переходим по ссылке для подтверждения регистрации (данная ссылка действительна только 24 часа),

# где будет выдано сообщение

# Вы успешно подтвердили ваш e-mail адрес.

| вы устошно подтвордили ваш о тнага                     | дрес.                                                            |
|--------------------------------------------------------|------------------------------------------------------------------|
| Сброс пароля                                           |                                                                  |
| Это одноразовый вход для <i>testuser_a_u</i> , к       | оторый будет недействителен после <i>3 ноября, 2016 - 15:</i> 15 |
| Кликните по это <mark>й кнопке</mark> для входа на сай | т и смены своего пароля.                                         |
|                                                        | жет быть выполнен только один раз.                               |
| вход с использованием данной ссылки мо                 |                                                                  |
| вход с использованием данной ссылки мо                 |                                                                  |
| Я не робот                                             | PTCHA                                                            |

Ставим галочку – **Я не робот** 

Возможно придётся ответить на поставленный вопрос

Жмем – **Войти** 

Готово!

Далее вы будете перенаправлены на страницу своего профиля.

Здесь вы можете отредактировать свои личные данные, установить Изображение профиля, .....

А может оставить все без изменений, вы уже зарегистрированы!

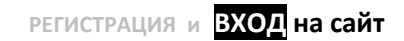

Вход с другого компьютера....

Внизу Главной страницы <u>http://tc384.spb.ru/</u> жмем – <u>Авторизоваться</u>

| Учётная запись пользовате <mark>л</mark> я |                                                                                                    |       |
|--------------------------------------------|----------------------------------------------------------------------------------------------------|-------|
| Регистрация Войти Забыли пар               | роль?                                                                                                    |       |
|                                            | Имя пользователя или адрес электронной почты *<br><b>familiya_i_o или указанный при</b><br>вы мож<br><b>perистрации vasha_pochta@domen.ru</b><br>адресом.<br>Пароль *<br>Гароль<br>Пароль<br>Пароль<br>Пароль<br>Пароль<br>Ченеристристри.<br>Сострание и регистру.<br>Войти | -mail |

# В поле Имя пользователя...., указываем

familiya\_i\_o

или свой адрес электронной почты

vasha\_pochta@domen.ru

Свой придуманные при регистрации – пароль

Отмечаем – Я не робот

Возможно придётся ответить на поставленный вопрос

Жмем – **Войти** 

Готово! Вы Авторизированы!